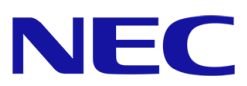

# **NEC Hyper Converged System** 補足資料:追加ノード自動構築機能のジョブが失 敗する

第1.0版

日本電気株式会社 クラウドプラットフォーム事業部

### 目次

| 改版 | 反履困 | 歷                  | 2        |
|----|-----|--------------------|----------|
| 1. | 発生  | 生事象                | 3        |
| 2. | 原因  | 因                  | 4        |
| 2  | .1. | DHCP サーバオプションの確認方法 | 4        |
| 3. | 対処  | 処方法                | 5        |
| 3  | .1. | DHCP サーバオプションの設定方法 | <b>5</b> |

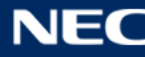

### 改版履歴

| 版 | 日付        | 変更内容 |
|---|-----------|------|
| 1 | 2020/11/5 | 初版作成 |

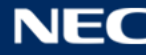

### 1. 発生事象

NEC HCS Console の追加ノード自動構築機能でノードを追加する際に、ジョブがタイムアウトエラーで異常終了し、 ノードの自動構築が行われません。

ジョブ詳細は以下のように出力されます。

#### ジョブ詳細

|                    |    |                                                                                                    | ~      |
|--------------------|----|----------------------------------------------------------------------------------------------------|--------|
| 日時                 | 状態 | メッセージ                                                                                                    |        |
| 2020/10/28 7:44:56 | 通常 | ジョブの実行 (仮想マシンサーバのデプロイ)                                                                                                    |        |
| 2020/10/28 7:44:56 | 通常 | ジョブを開始します。(hcsadmin):1                                                                                                    |        |
| 2020/10/28 7:44:57 | 通常 | アクション (仮想マシンサーバをデプロイする) を (hcsadmin) で実行します。                                                                                     |        |
| 2020/10/28 7:45:03 | 通常 | アクションの状況: (0%) : DNSサーバにDNSレコード(esxi04/192.168.0.31)を<br>登録しました。                                                                 |        |
| 2020/10/28 7:45:04 | 通常 | アクションの状況: (0%) : DeploymentManagerへのマシン(3031384e-2d30-5<br>04a-4e37-353034303038)登録時、MACアドレスの設定情報がありませんでし<br>た。                  |        |
| 2020/10/28 7:45:04 | 通常 | アクションの状況: (0%) : アカウントの再作成処理を行います。(マシン=30313<br>84e-2d30-504a-4e37-353034303038, アカウントタイプ=OOB, ホスト名=192.<br>168.0.17, ユーザID=hcs) |        |
| 2020/10/28 7:45:06 | 通常 | アクションの状況: (0%):アカウントの再作成が成功しました。(マシン=30313<br>84e-2d30-504a-4e37-353034303038,アカウントタイプ=OOB)                                      | 6      |
| 2020/10/28 7:45:06 | 通常 | アクションの状況: (0%): IPMIまたはRedfishプロトコルの接続が確認できたため、マシン情報の収集を実行します。                                                                   |        |
| 2020/10/28 8:17:08 | 異常 | アクション (仮想マシンサーバをデプロイする) が (hcsadmin) で異常終了しま<br>した。原因:操作がタイムアウトしました。                                                             |        |
| 2020/10/28 8:17:08 | 異常 | 操作がタイムアウトしました。                                                                                                    |        |
|                    |    |                                                                                                    | $\sim$ |

閉じる

×

## 2. 原因

NEC HCS Console が DHCP サーバーに自動的に設定する DHCP サーバのオプション(Option ID 60)が設定されないため、自動構築時のネットワークブート処理が正常に開始されず、自動構築処理が失敗します。

管理 VM にログインし、以下の手順で DHCP サーバにオプションが設定されているか確認してください。

### 2.1. DHCP サーバオプションの確認方法

1. 管理 VM にログインし、「スタート」メニュー→「Windows 管理ツール」→「DHCP」で DHCP サーバ管理ツール を起動してください。

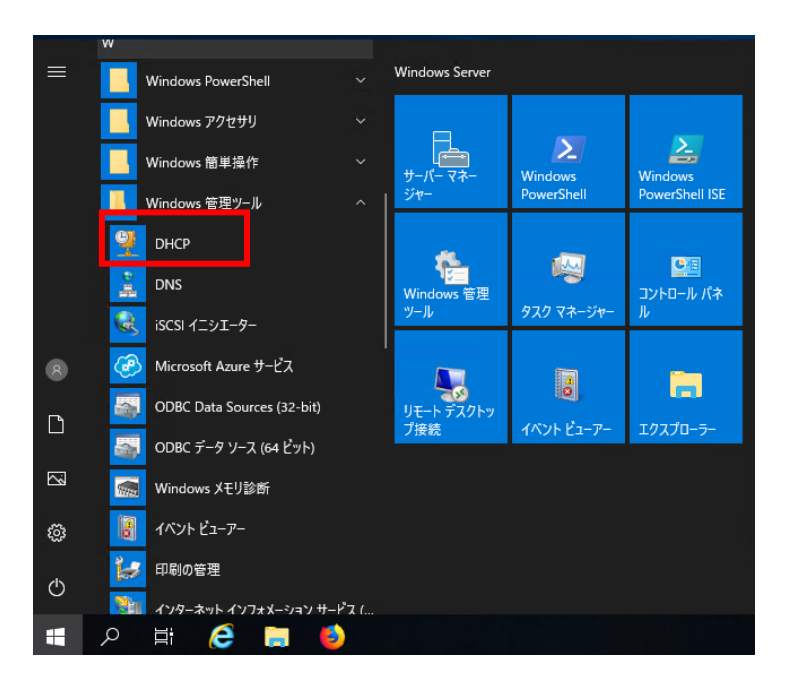

2. DHCP サーバ管理ツールで「IPv4」→「サーバーオプション」を選択し、オプション名「060 Class ID」、値「PXEClient」のオプションが設定されているか確認してください。

| 9 DHCP – 🗆 X                                                                                                    |                            |      |           |            |   |  |  |  |
|----------------------------------------------------------------------------------------------------|----------------------------|------|-----------|------------|---|--|--|--|
| ファイル(F) 操作(A) 表示(V) へ                                                                                                    | ファイル(F) 操作(A) 表示(V) ヘルプ(H) |      |           |            |   |  |  |  |
| 🗢 🄿 🞽 📰 🙆 😼 🛛                                                                                                    | <b>1</b>   #               |      |           |            |   |  |  |  |
| 🕎 DHCP                                                                                                    | オプション名                     | ベンダー | 値         | 操作         |   |  |  |  |
| ✓ ■ nec-mvm                                                                                                    | 📑 060 Class ID             | 標準   | PXEClient | サーバー オプション |   |  |  |  |
| <ul> <li>ドレ4</li> <li>ドレイ・オブション</li> <li>スコーブ [172.16.0.0] tes</li> <li>アドレス ブール</li> <li>アドレスのリース</li> <li>夏 予約</li> <li>スコーブ オブション</li> <li>ゴ ポリシー</li> <li>ブ パレター</li> <li>アレクー</li> <li>アレクー</li> <li>ドレ6</li> </ul> | <                          |      |           | 他の操作       | • |  |  |  |
|                                                                                                    |                            |      |           | ,          |   |  |  |  |

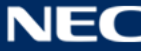

### 3. 対処方法

管理 VM の DHCP サーバにオプションが設定されていない場合は、以下 3.1 章の手順で手動でオプションを設定し てください。手動でオプションを設定後、以下を実施してください。

- NEC HCS Conosle ユーザーガイドの「6.2.2 クラスタノード追加作業」の「(3)iLO を構成する」の手順 14 を実施し、[システム構成] [BMC 構成ユーティリティ] [ネットワークオプション]の[DHCP 有効]を[オン]に設定
- 2. 手順1の設定を保存して、対象ノードを再起動
- 3. NEC HCS Conosle ユーザーガイドの「6.2.2 クラスタノード追加作業」の「(4)ノード追加操作」を実施

### 3.1. DHCP サーバオプションの設定方法

1. DHCP サーバ管理ツールで「IPv4」を右クリックして、「規定のオプションの設定」を選択してください。

| PHCP                   | -                                          | n x         |            |   |
|------------------------|--------------------------------------------|-------------|------------|---|
| ファイル(F) 操作             | (A) 表示(V) ヘルプ(H)                           |             |            |   |
| 🗢 🔿 🔽 🗖                | 🔲 Q 📑 🛛 🖬 🖳 💷                              |             |            |   |
| DHCP     DHCP     IPv4 | DHCP サーバーの内容<br>1000 サーバー オプション            | 状態          | 操作<br>IPv4 | • |
| ~                      | 統計情報の表示(S)<br>新しいスコーブ(P)<br>新しいスーパースコープ(U) | ** アクテイン ** | 他の操作       | • |
| >                      | 新しいマルチキャスト スコープ(M)                         |             |            |   |
|                        | フェールオーバーの構成(G)<br>フェールオーバー スコープのレプリケート(T)  |             |            |   |
| > 🖥 IP                 | ユーザー クラスの定義(N)<br>ベンダー クラスの定義(C)           |             |            |   |
| i (                    | <u>すべてのスコープの整合性(A)</u><br>既定のオプションの設定(E)   |             |            |   |
|                        | 表示(V) >                                    |             |            |   |
|                        | 最新の情報に更新(F)<br>一覧のエクスポート(L)                |             |            |   |
| <                      | プロパティ(R)                                   | >           |            |   |
| 既定の一覧から                | ヘルプ(H)                                     |             |            |   |

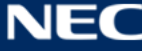

2. 「既定のオプションと値」画面が表示されるので、「追加」をクリックしてください。

| 既定のオプションと値             |                 |         | ?    | ×  |
|------------------------|-----------------|---------|------|----|
| オプション クラス(N):          | DHCP Standard ( | Options |      | -  |
| オプション名(O):             | 002 タイム オフセッ    | ŀ       |      | •  |
|                        | 追加(A)           | 編集(E)   | 削除([ | )) |
| 説明:                    | <br>秒単位の UTC オフ | セット     |      |    |
| 值<br>Long 型(L):<br>Ox0 |                 |         |      |    |
|                        |                 | ОК      | キャンセ | JL |

3. 「オプションの種類」が表示されるので、以下を入力、または選択して「OK」をクリックしてください。

| 名前   | Class ID |
|------|----------|
| データ型 | 文字列      |
| コード  | 60       |

| オプションの種類 |          |    |    | ?     | × |
|----------|----------|----|----|-------|---|
| クラス:     | グローバル    |    |    |       |   |
| 名前(N):   | Class ID |    |    |       |   |
| データ型(D): | 文字列      |    | 配列 | (A)   |   |
| ⊐ド(C):   | [        | 6ζ |    |       |   |
| [捝印月(E): |          |    |    |       |   |
|          |          | ОК |    | キャンセル | , |

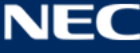

4. 「既定のオプションと値」の画面に戻ったら、「オプション名」の選択画面で「060 Class ID」が表示されることを確 認し、「OK」をクリックします。

| 既定のオプションと値    |                                               | ?    | ×  |  |
|---------------|-----------------------------------------------|------|----|--|
| オプション クラス(N): | DHCP Standard Options                         |      | •  |  |
| オプション名(O):    | 060 Class ID                                  |      | •  |  |
|               | 047 NetBIOS スコープ ID<br>048 X Window システム フォント |      | ^  |  |
|               | 049 X Window 9X7 A 71X70*<br>060 Class ID     |      |    |  |
| 説明:           | 064 INIS+ ドバイノ名                               |      |    |  |
| ┌値────        | 065 NIS+ サーバー<br>                             |      | ~  |  |
| 文字列(S):       |                                               |      |    |  |
| PXEClient     | PXEClient                                     |      |    |  |
|               |                                               |      |    |  |
|               |                                               |      |    |  |
|               |                                               |      |    |  |
|               |                                               |      |    |  |
|               |                                               |      |    |  |
|               | ОК                                            | キャンセ | JL |  |

5. DHCP サーバ管理ツール画面で「IPv4」の「サーバオプション」を右クリックし、「オプションの構成」を選択します。

| DHCP                                                                                                    | -          |   |
|----------------------------------------------------------------------------------------------------|------------|---|
| ファイル(F) 操作(A) 表示(V) ヘルプ(H)                                                                                                    |            |   |
| 🗢 🔿 🚾 🖸 🖬 📾 🦑                                                                                                    |            |   |
|                                                                                                    | 操作         |   |
| ▼ ■ nec-mvm<br>▼ ■ IPv4 サーバーオブション                                                                                                    | サーバー オプション | - |
| <ul> <li>▶ IPV4</li> <li>▶ IPV4</li> <li>▶ IPV4</li> <li>▶ IPV4</li> <li>▶ IPV5</li> <li>▶ IPV6</li> <li>▶ IPV6</li> <li>▶ IPV4</li> <li>▶ IPV4</li> <li>▶ IPV6</li> <li>▶ IPV4</li> <li>▶ IPV4</li> <li>▶ IPV6</li> <li>▶ IPV4</li> <li>▶ IPV4</li> <li>▶ IPV6</li> <li>▶ IPV4</li> <li>▶ IPV6</li> <li>▶ IPV6<td>他の操作</td><td></td></li></ul> | 他の操作       |   |
| < >>                                                                                                    |            |   |
| サーバーのオプションを構成します。                                                                                                    |            |   |

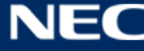

6. 「サーバーオプション」画面が表示されるので、「利用可能なオプション」で「060 Class ID」にチェックを入れ、「OK」 をクリックします。

| サーバー オプション                                        | ? ×                                     |
|---------------------------------------------------|-----------------------------------------|
| 全般 詳細設定                                           |                                         |
| 利用可能なオプション                                        | 説明 ^                                    |
| □ 047 NetBIOS スコープ ID<br>□ 048 X Window システム フォント | NetBIOS over<br>X Window 7 <del>7</del> |
| ロ <del>ロ 045 X Window システムディス</del> レイ            | X Window ディ                             |
| 日 000 Class 10<br>日 064 NIS+ トメイン名                | クライアントの N ♥                             |
| - データ入力<br>文字列の値(S):                              |                                         |
| PXEClient                                         |                                         |
|                                                   |                                         |
|                                                   |                                         |
|                                                   |                                         |
|                                                   |                                         |
|                                                   |                                         |
| ОК <b>+</b> +у                                    | セル 適用(A)                                |

7. 「サーバーオプション」の画面に「060 Class ID」が表示されていることを確認します。

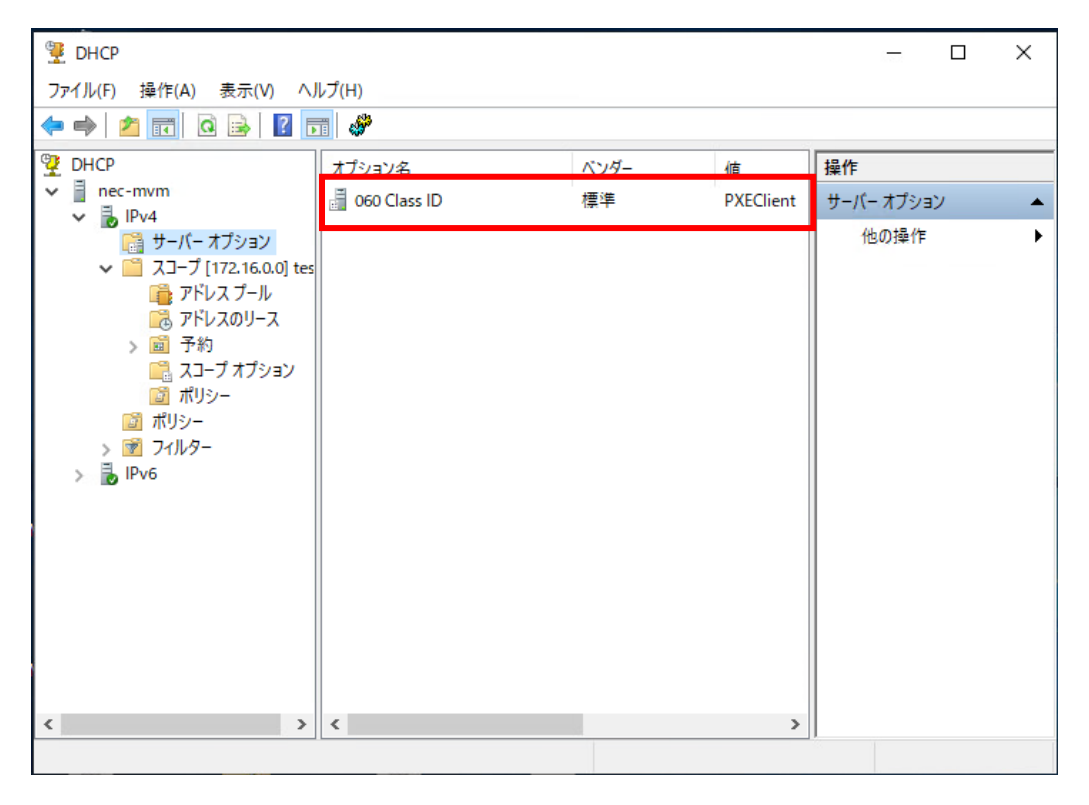

8. 以上で DHCP サーバオプションの設定は終了です。

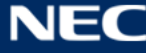